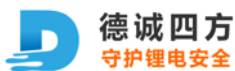

"深圳市德诚四方科技有限公司"专有信息。禁止未经授权的复印和复制

文件版本: V1.0 22.6.11

# 功能简介

1.1. 产品概述

# 系统要求

CPU: 1GH 以上

内存: 1G 以上

显示分变率: 1360\*768

系统版本: windows 10, windows 11

系统语言:简体中文或英文

- 2. RS485 通讯数据读取
- 2.1. 通讯波特率及连接

# 2.2. 打开软件所在目录找到 "BMS\_Control.exe" 并打开

| 名称               | 修改日期             | 类型             | 大小        |
|------------------|------------------|----------------|-----------|
| Drive            | 2021/11/13 21:03 | 文件夹            |           |
| 📒 kerneldlls     | 2021/11/13 21:03 | 文件夹            |           |
| 📒 Language       | 2021/11/13 21:03 | 文件夹            |           |
| BMS_Control.exe  | 2021/8/10 0:27   | 应用程序           | 20,084 KB |
| 🔬 configure.ini  | 2021/11/16 9:42  | 配置设置           | 1 KB      |
| 🗟 ControlCAN.dll | 2018/8/22 15:41  | 应用程序扩展         | 13 KB     |
| 🚳 Protocol.db    | 2021/10/31 19:44 | Data Base File | 972 KB    |
|                  |                  |                |           |

图 1: 目录文件

2.3. 点击设置/编辑菜单栏下设配置 或工具栏上配置图标

地 址:广东省深圳市宝安区沙井街道办宝安大道 8206 号 303 室

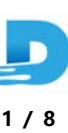

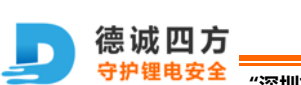

### BMS Control 软件使用手册

"深圳市德诚四方科技有限公司"专有信息。禁止未经授权的复印和复制

V1.0 22.6.11 文件版本:

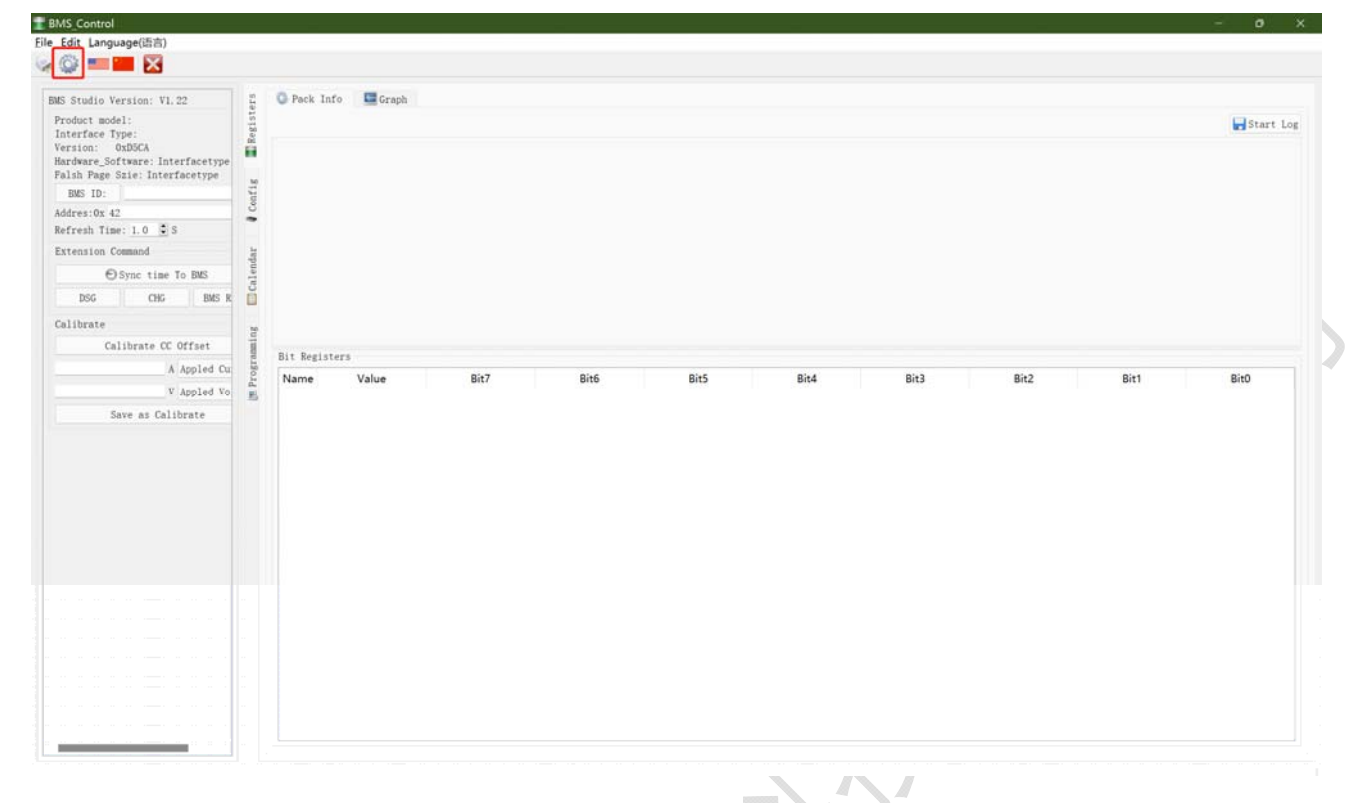

图 2: 软件界面

2.4. 接口选择及参数设置: 根据 BMS 串口信息选择对应配置后 "应用"

| MBS Studie Version: VI.22<br>Product modal:<br>Interface Type:<br>Version: Oct312<br>Nurders_Software: Interfacetype<br>Falsh Page Stie: Interfacetype                    | Radia Contraction of the second second secon |                                                                                                    |                                                                                                    | ed s           |
|----------------------------------------------------------------------------------------------------|----------------------------------------------------------------------------------------------------|----------------------------------------------------------------------------------------------------|----------------------------------------------------------------------------------------------------|----------------|
| INS ID:<br>Addres: Ox 31<br>Refresh Tise: 1.0 🕃 S                                                                                                    | © Settings<br>Product Modal<br>Interface class UART •<br>Product Modal ECI6S 6000 •                                                                                                    | UART CAN<br>CONT Select                                                                                                    |                                                                                                    |                |
| Calibrate Calibrate Calibrate Calibrate Calibrate Calibrate Calibrate Calibrate Calibrate Calibrate Calibrate Calibrate Calibrate Calibrate Calibrate Calibrate Calibrate | Soun Address<br>Derion Addres:On B                                                                                                    | Ly Refresh UND ・<br>温子信頼上台特正串行<br>開anfacturer.Nicrosoft<br>声励わせ:N/A<br>Location:\\.UOMD<br>Identifier:N/A<br>Zentifier:N/A | Paudhais: 1900 •<br>Patalia: 8 •<br>Parity: None •<br>StopBits: 1 •<br>PlocControl: Hone •<br>Local onho | Bik2 Bik1 Bik0 |
|                                                                                                    |                                                                                                    |                                                                                                    | Apply                                                                                                    |                |
|                                                                                                    |                                                                                                    |                                                                                                    |                                                                                                    |                |

### 图 3 串口参数选择

电池信息数据 如下图 1: BMS 固件信息及参数校准 2: 功能选项卡 3 数据区 2.5.

地 址:广东省深圳市宝安区沙井街道办宝安大道 8206 号 303 室

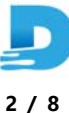

| "深圳市德诚四方科技有                                              | 与限公司"专有       | 有信息。        | 禁止未给                                                                                                    | 经授权的复           | 夏印和复制     | 制         |                 |                                                                                                    | 文件版    | 版本:                                                                                                    | V1. |
|----------------------------------------------------------|---------------|-------------|----------------------------------------------------------------------------------------------------|-----------------|-----------|-----------|-----------------|----------------------------------------------------------------------------------------------------|--------|----------------------------------------------------------------------------------------------------|-----|
| MS_Control<br>Edit Language(原意)                          |               |             |                                                                                                    |                 |           |           |                 |                                                                                                    |        | - 0                                                                                                    | ×   |
| BHS Studie Version: V1.22                                | O Fack Info   | Graph       |                                                                                                    |                 |           |           |                 |                                                                                                    |        |                                                                                                    |     |
| Froduct model: BCI05_4320                                |               |             |                                                                                                    | A. 9 . 192      |           | 1         |                 | 20.00                                                                                                    |        | Start I                                                                                                    | 20  |
| Nardware_Software: 0x6021<br>Rolab Rese Software: 0x6021 | Name          | •           |                                                                                                    | Value           | Units     | Name      | 3524            | Va                                                                                                    | lue    | Units                                                                                                    |     |
| INS ID: 43463357ffffff010005004a                         | Remaining     | apacity 11. | 44                                                                                                    |                 | Ah        | Voltage 3 | 3524            |                                                                                                    |        | mV                                                                                                    |     |
| Addres:Ox OB                                             | FullCharge    | apacity 40  |                                                                                                    |                 | Ah        | Voltage 4 | 3524            |                                                                                                    |        | mV                                                                                                    |     |
| Refresh Time: 1.0 C S                                    | ChargingCu    | irrent 20   |                                                                                                    |                 | A         | Voltage 5 | 3524            |                                                                                                    |        | mV                                                                                                    |     |
| Extension Cosmand                                        | ChargingVo    | oltage 42   |                                                                                                    |                 | v         | Voltage 6 | 3524            |                                                                                                    |        | mV                                                                                                    |     |
| Sync time To 1865                                        | BatteryVolt   | age 24.     | 664                                                                                                    |                 | v         | Voltage 7 | 3522            |                                                                                                    |        | mV                                                                                                    |     |
| 156 CHG IMS Rest                                         | Cycle_Coun    | t 0         |                                                                                                    |                 | Cycle     | Voltage 8 | 0               |                                                                                                    |        | mV                                                                                                    |     |
| Calibrate                                                | Bit Registers |             |                                                                                                    |                 |           |           |                 |                                                                                                    |        |                                                                                                    |     |
| Calibrate OC Offset                                      | Name          | Value       | Bit7                                                                                                    | Bit6            | Bit5      | Bit4      | Bit3            | Bit2                                                                                                    | Bit1   | BitO                                                                                                    | 1   |
| A Appled Current                                         | BatteryStat   | us 0x0140   | ACT                                                                                                    | HEAT            | CC_Offset | CAL_EN    | PACK_CHG        | WCS_KEY                                                                                                    | LED_ON | COEV                                                                                                    |     |
| V Appled Voltage                                         |               |             | WAKE                                                                                                    | 1987            | Sleep     | R.        | FD              | IR                                                                                                    | cc     | CF                                                                                                    |     |
| Save as Calibrate                                        | BatteryAlar   | m 0x0000    | ALERT                                                                                                    | P_DSG           | REVC      | REVC      | CHG_UT          | CHG_OT                                                                                                    | OCC    | COV                                                                                                    |     |
|                                                          |               |             | REVC                                                                                                    | REVC            | D\$G_UT   | RCA       | DSG_OT          | SCD                                                                                                    | OCD    | CUV                                                                                                    |     |
|                                                          | BatterySafe   | ty 0x0000   | ALERT                                                                                                    | P_DSG           | REVC      | REVC      | CHG_UT          | CHG_OT                                                                                                    | OCC    | COV                                                                                                    |     |
|                                                          |               |             | REVC                                                                                                    | REVC            | DSG_UT    | RCA       | DSG_OT          | SCD                                                                                                    | OCD    | cuv                                                                                                    |     |
|                                                          | AFE Status    | 0x0003      | REVC                                                                                                    | REVC            | CBEN      | WDT       | TWI             | CHGING                                                                                                    | DSGING | CHGR                                                                                                    |     |
|                                                          |               |             | and the second second se | The Association |           |           | A CONTRACTOR OF | and the second second se |        | and the second second se |     |

图 4: 电池数据

#### CAN 通讯数据读取 3.

## 3.1. USBCAN 兼容性问题:

BMS\_Contro 是以 ZLG 的 USBCAN II 基础上开发,理论上市面上兼容 ZLG 的 USBCAN 盒都可以使用,有 个别需要替换"ControlCAN.dll"文件才可以正常使用。"ControlCAN.dll"请向 USBCAN 盒的生产厂家索取。

例: 打开软件所在目录 BMS\_Contro\Drive\创新-USBCAN-2A\_drivers 找到 ControlCAN.dll 复制到 BMS

Contro 目录下替换即可正常使用。

| BMS_Contro       |                                                                                                    |                                                                                                    |                                                          | - 0 ×                              | elti-USBCAN-2A_drivers |                                         |                                      |                      | - 0      |
|------------------|----------------------------------------------------------------------------------------------------|----------------------------------------------------------------------------------------------------|----------------------------------------------------------|------------------------------------|------------------------|-----------------------------------------|--------------------------------------|----------------------|----------|
| 0 KM - 🕺 🛈       | 6 6 8 0 14 ma <sup>-</sup>                                                                                                    | = on                                                                                                    |                                                          |                                    | ⊙ ana - 🔉 🕕            | © ⊜ ⊜ 14 mm -                           | ≡ an                                 |                      |          |
| → - + 🔛 BMS_Cont | ntro +                                                                                                    | ~ C P 部                                                                                                    | R*BMS_Contro*                                            |                                    | ← → - ↑ 🐂 BM5_0        | Contro > Drive > 创新-US8CAN-2A_drivers > | ~ C P B                              | R*MIN-USBCAN-ZA      | drivers" |
| • 快速访问           | 名称                                                                                                    | 作為日期                                                                                                    | 美型                                                       | 大小                                 | · 快速访问                 | 68                                      | 標改日期                                 | 失型                   | 大小       |
|                  | Concentration<br>Concentration<br>Configure init<br>Configure init<br>Configure init<br>Configure init<br>Configure init<br>Configure init<br>Configure init<br>Configure init<br>Configure init | 2021-11-1122-00)<br>2021-11-1122-00)<br>2021-11-1122-00)<br>2021-01-1122-00)<br>2021-11-1129-04<br>2021-11-1129-04<br>使目标。2021-11-1129-04 | 交件完<br>交件完<br>交件完<br>成川田均序<br>起山田辺序が満<br>Outra Base File | 20084 K8<br>1 K8<br>1 K8<br>972 K8 |                        | ControlCANAII                           | 2021-11-13 21:03<br>2017-06-22 15:04 | 249.9<br>55009997.00 | 28.03    |
| 个项目 遗中1个项目       |                                                                                                    |                                                                                                    |                                                          |                                    | 2 1 10 11              |                                         |                                      |                      |          |

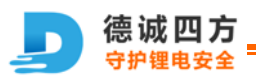

全 "深圳市德诚四方科技有限公司"专有信息。禁止未经授权的复印和复制

文件版本: V1.0 22.6.11

### 3.2. 接口选择及参数设置:根据 BMS 串口信息选择对应配置后"应用"

| tt er 1        | 🛈 Park Info 🛛 🖾                                                                                 | Graph                                                                                                    |                                                                                                    |                                                                                                    |                                                                                                    |                                                                                                    |                                                                                                    |                                                                                                    |                                                                                                    |                                                                                                    |                                                                                                    |
|----------------|-------------------------------------------------------------------------------------------------|----------------------------------------------------------------------------------------------------|----------------------------------------------------------------------------------------------------|----------------------------------------------------------------------------------------------------|----------------------------------------------------------------------------------------------------|----------------------------------------------------------------------------------------------------|----------------------------------------------------------------------------------------------------|----------------------------------------------------------------------------------------------------|----------------------------------------------------------------------------------------------------|----------------------------------------------------------------------------------------------------|----------------------------------------------------------------------------------------------------|
| Regi           |                                                                                                 |                                                                                                    |                                                                                                    |                                                                                                    |                                                                                                    |                                                                                                    |                                                                                                    |                                                                                                    |                                                                                                    | 8                                                                                                    | Save 1                                                                                                    |
| tit.           | Name                                                                                            |                                                                                                    | D                                                                                                    | Value                                                                                                    | Units                                                                                                    | Name                                                                                                    | 3524                                                                                                    | Val                                                                                                    | ue                                                                                                    | U                                                                                                    | nits *                                                                                                    |
| Settings       |                                                                                                 |                                                                                                    |                                                                                                    |                                                                                                    |                                                                                                    | ?                                                                                                    | ×                                                                                                    |                                                                                                    |                                                                                                    | m                                                                                                    | V                                                                                                    |
| Product Model  |                                                                                                 |                                                                                                    | HART CAN                                                                                                    |                                                                                                    |                                                                                                    |                                                                                                    |                                                                                                    |                                                                                                    |                                                                                                    | m                                                                                                    | V                                                                                                    |
| Interface clas | CAN                                                                                             | •                                                                                                    | Interface Typ                                                                                                    |                                                                                                    |                                                                                                    |                                                                                                    |                                                                                                    |                                                                                                    |                                                                                                    | m                                                                                                    | V                                                                                                    |
| Product Model: | DC165_6000 ·                                                                                    |                                                                                                    | Salast Barias                                                                                                    | 1628/1430                                                                                                    |                                                                                                    | Tadawi 0                                                                                                    |                                                                                                    |                                                                                                    |                                                                                                    | m                                                                                                    | V                                                                                                    |
| Scan Addres    | 5                                                                                               |                                                                                                    | Select Device                                                                                                    | USDCARE .                                                                                                    | 8                                                                                                    | Index. 0                                                                                                    | -                                                                                                    |                                                                                                    |                                                                                                    | m                                                                                                    | V                                                                                                    |
| Device Addres: | Jac B                                                                                           |                                                                                                    | Interface Par                                                                                                    | aneter                                                                                                    |                                                                                                    |                                                                                                    |                                                                                                    |                                                                                                    |                                                                                                    | m                                                                                                    | ν.                                                                                                    |
|                |                                                                                                 |                                                                                                    | Channel: 0 -                                                                                                    |                                                                                                    |                                                                                                    |                                                                                                    |                                                                                                    |                                                                                                    |                                                                                                    |                                                                                                    |                                                                                                    |
|                |                                                                                                 |                                                                                                    | Baudrate: 250                                                                                                    | <b>•</b> 30                                                                                                    |                                                                                                    |                                                                                                    | 1                                                                                                    | Bit2                                                                                                    | Bit1                                                                                                    | Bit0                                                                                                    | 4                                                                                                    |
|                |                                                                                                 |                                                                                                    | TimeO: 01                                                                                                    |                                                                                                    |                                                                                                    |                                                                                                    |                                                                                                    | WEINEY                                                                                                    | 100.00                                                                                                    | COCV                                                                                                    |                                                                                                    |
|                |                                                                                                 |                                                                                                    | Timel: 10                                                                                                    |                                                                                                    |                                                                                                    |                                                                                                    |                                                                                                    |                                                                                                    |                                                                                                    | 0                                                                                                    |                                                                                                    |
|                |                                                                                                 |                                                                                                    | Time2:                                                                                                    |                                                                                                    |                                                                                                    |                                                                                                    |                                                                                                    |                                                                                                    |                                                                                                    |                                                                                                    |                                                                                                    |
|                |                                                                                                 |                                                                                                    |                                                                                                    |                                                                                                    |                                                                                                    |                                                                                                    |                                                                                                    |                                                                                                    |                                                                                                    |                                                                                                    |                                                                                                    |
|                |                                                                                                 |                                                                                                    |                                                                                                    |                                                                                                    |                                                                                                    |                                                                                                    | Apply                                                                                                    |                                                                                                    |                                                                                                    |                                                                                                    |                                                                                                    |
|                |                                                                                                 |                                                                                                    | REVC                                                                                                    | REVC -                                                                                                    | 112.020                                                                                                    | HCA -                                                                                                    | 1105.01                                                                                                    |                                                                                                    |                                                                                                    |                                                                                                    |                                                                                                    |
|                | AFE Status                                                                                      | 0x0003                                                                                                    | REVC                                                                                                    |                                                                                                    | 02003                                                                                                    |                                                                                                    |                                                                                                    |                                                                                                    |                                                                                                    |                                                                                                    |                                                                                                    |
|                |                                                                                                 |                                                                                                    | LCMO                                                                                                    | REVC                                                                                                    | REVC                                                                                                    | REVC                                                                                                    | REVC                                                                                                    | 1000,007                                                                                                    | DSG_FET                                                                                                    | CHG_FET                                                                                                    |                                                                                                    |
|                | AFE Safety                                                                                      | 0x0000                                                                                                    | REVC                                                                                                    | REVC                                                                                                    |                                                                                                    |                                                                                                    |                                                                                                    | REVC                                                                                                    | enc.                                                                                                    | 010                                                                                                    |                                                                                                    |
|                |                                                                                                 |                                                                                                    | 1000                                                                                                    | . etter                                                                                                    | darge a                                                                                                    | dance a                                                                                                    | 1000                                                                                                    | 1.00                                                                                                    | 100                                                                                                    |                                                                                                    |                                                                                                    |
|                | Settings<br>Product Hodel<br>Interface clas<br>Froduct Hodel:<br>Scan Addres:<br>Device Addres: | Vir And     Vir And     V | Preduct Model     Interface class     CAN     Product Model: DC165_6000 +     Sean Address     Derice Addres: 0x B | Name       Name       Current       O Settings       Product Model:       DCI65_6000 *       Samadarss       Device Address       Device Address       Device Address       Interface In       Device Address       Device Address       Device Address       Device Address       Device Address       Device Interface Par       Channel:       Interface Interface Inter | Name     Value       Name     Value       © Settings     Interface class       Product Modal:     DC165,6000 •       Sam Address     Salect Derice:       Berdrate:     2008 •       Interface Parameter     Channel:       Channel:     0       Iterface for a sevent       Iterface     10       Iterface     10       Iterfa | Name       Value       Units         © Settings       Interface       0       A         Product Hodal       CAS       •       Interface       1         Stan Address       Select Device:       USECANC       •         Som Address       •       •       •       •         Burdrate:       (SOE)       •       •       •         Burdrate:       (SOE)       •       •       •         Burdrate:       (SOE)       •       •       •         Burdrate:       (SOE)       •       •       •         Burdrate:       (SOE)       •       •       •         Burdrate:       (SOE)       •       •       •         Burdrate:       (SOE)       •       •       •         Timest:       (C       •       •       •       •         Image:       •       •       •       •       •       •         Image:       •       •       •       •       •       •       •         Image:       •       •       •       •       •       •       •       •       •       •       •       •       • <td>Name       Value       Units       Name         Name       Value       Units       Name         Current       0       A       Voltage 2         Settings       ?       ?       Yotkage 2         Product Model       CLISS.GOO *      </td> <td>Name       Value       Units       Name         © Current       0       A       © Voltage 2       3524         O Settings       ?       X         Product Hodal       DLISS_6000 *       Select Derice:       USECANZ *       Index: 0 *         Stan Address       Baudr etc:       ESECANZ *       Index: 0 *       Baudr etc:       ESECANZ *       Index: 0 *         Baudr etc:       ESEC       0       Interface       Interface       Eseco       Eseco         Interface       0       REVC       REVC       REVC       REVC       REVC       REVC</td> <td>Name       Value       Units       Name       Value         Name       Value       Units       Name       Value         Settings       ?       X         Product Modal       Close of the set of the set of the se</td> <td>Name         Value         Units         Name         Value           Correct         0         A         Voltage 2         3524           Settings         7         X         X         X           Product Hodal         Litterface 7 type         Salect Device:         USBCARE         Index: 0         0           Sean Address         Baubrets:         250K         Index: 0         0         0         0           Beubrets:         250K         Index: 0         0         0         0         0         0           Interface Parameter         Channel: 0         Baubrets:         250K         0         0         0         0         0         0         0         0         0         0         0         0         0         0         0         0         0         0         0         0         0         0         0         0         0         0         0         0         0         0         0         0         0         0         0         0         0         0         0         0         0         0         0         0         0         0         0         0         0         0         0         <td< td=""><td>Name         Value         Units         Name         Value         U           Name         Value         Units         Name         Value         U           Voltage Z         3524         m         M         M         Value         U           Product Hodal         U         CAN         Interface Type         Index: 0         N         M         M</td></td<></td> | Name       Value       Units       Name         Name       Value       Units       Name         Current       0       A       Voltage 2         Settings       ?       ?       Yotkage 2         Product Model       CLISS.GOO * | Name       Value       Units       Name         © Current       0       A       © Voltage 2       3524         O Settings       ?       X         Product Hodal       DLISS_6000 *       Select Derice:       USECANZ *       Index: 0 *         Stan Address       Baudr etc:       ESECANZ *       Index: 0 *       Baudr etc:       ESECANZ *       Index: 0 *         Baudr etc:       ESEC       0       Interface       Interface       Eseco       Eseco         Interface       0       REVC       REVC       REVC       REVC       REVC       REVC | Name       Value       Units       Name       Value         Name       Value       Units       Name       Value         Settings       ?       X         Product Modal       Close of the set of the set of the se | Name         Value         Units         Name         Value           Correct         0         A         Voltage 2         3524           Settings         7         X         X         X           Product Hodal         Litterface 7 type         Salect Device:         USBCARE         Index: 0         0           Sean Address         Baubrets:         250K         Index: 0         0         0         0           Beubrets:         250K         Index: 0         0         0         0         0         0           Interface Parameter         Channel: 0         Baubrets:         250K         0         0         0         0         0         0         0         0         0         0         0         0         0         0         0         0         0         0         0         0         0         0         0         0         0         0         0         0         0         0         0         0         0         0         0         0         0         0         0         0         0         0         0         0         0         0         0         0         0         0         0 <td< td=""><td>Name         Value         Units         Name         Value         U           Name         Value         Units         Name         Value         U           Voltage Z         3524         m         M         M         Value         U           Product Hodal         U         CAN         Interface Type         Index: 0         N         M         M</td></td<> | Name         Value         Units         Name         Value         U           Name         Value         Units         Name         Value         U           Voltage Z         3524         m         M         M         Value         U           Product Hodal         U         CAN         Interface Type         Index: 0         N         M         M |

## 图 5: CAN 参数选择

3.3. 电池信息数据 如下图 1: BMS 固件信息及参数校准 2: 功能选项卡 3数据区

| EMES Studie Version: V1.22                                                                   | 1 1                                                                                                    | 🔘 Park Info 🛄 🤇                                                                                                 | îr aph |        |        |            |           |          |          |           |             |
|----------------------------------------------------------------------------------------------|----------------------------------------------------------------------------------------------------|----------------------------------------------------------------------------------------------------|--------|--------|--------|------------|-----------|----------|----------|-----------|-------------|
| Product model: BC105_4320                                                                    | Regi                                                                                                    |                                                                                                    |        |        |        |            |           |          |          |           |             |
| Interior 1990 - CAN<br>Version: Ox4320<br>Nardware_Software Ox6021<br>Falsh Page Szie Ox6220 | ait.                                                                                                    | Name<br>Current                                                                                                 |        | 0      | alue   | Units<br>A | Name      | 3524     | Va       | lue       | L           |
| BMS ID: 43463357ffffff010005004a                                                             | Cor                                                                                                    | RemainingCap                                                                                                    | acity  | 11.44  |        | Ah         | Voltage 3 | 3524     |          |           |             |
| Addres: Ox OB                                                                                | -                                                                                                    | FullChargeCap                                                                                                   | acity  | 40     |        | Ah         | Voltage 4 | 3524     |          |           |             |
| Refresh Time: 1.0 C S                                                                        | 3                                                                                                    | ChargingCurre                                                                                                   | ent    | 20     |        | A          | Voltage 5 | 3524     |          |           |             |
| Extension Command                                                                            | a la                                                                                                    | ChargingVolta                                                                                                   | ige    | 42     |        | v          | Voltage 6 | 3524     |          |           |             |
| Sync time To IMS                                                                             | ň                                                                                                    | BatteryVoltage                                                                                                  | e      | 24.664 |        | v          | Voltage 7 | 3522     |          |           |             |
| ISG CHG BMS Rest                                                                             |                                                                                                    | Cycle_Count                                                                                                    |        | 0      |        | Cycle      | Voltage 8 | 0        |          |           | n           |
| Calibrate                                                                                    | . in the second second s | Bit Registers                                                                                                   |        |        |        | 1. 1.      | 1         |          |          |           |             |
| Calibrate CC Offset                                                                          | 7.0                                                                                                    | Name                                                                                                    | Valu   | e Bit7 | Bit6   | Bit5       | Bit4      | Bit3     | Bit2     | Bit1      | Bit0        |
| A Appled Current                                                                             | 8                                                                                                    | BatteryStatus                                                                                                   | 0x0140 | ACT    | HEAT   | CC_Offset  | CAL EN    | PACK CHG | WCS KEY  | LED.ON    | COOV        |
| V Appled Voltage                                                                             |                                                                                                    |                                                                                                    |        | WAKE   | iner . | Sleep      | RC        | FD       | IR       | cc        | CF .        |
| Save as Calibrate                                                                            |                                                                                                    | BatteryAlarm                                                                                                    | 0x0000 | ALERT  | P DSG  | REVC       | REVC      | CHG UT   | CHG OT   | occ       | COV         |
|                                                                                              |                                                                                                    |                                                                                                    |        | REVC   | REVC   | DSG-UT     | RCA       | DSG OT   | SCD      | OCD       | CUV         |
|                                                                                              |                                                                                                    | RatterySafety                                                                                                   | 0,0000 | ALERT  | P. DSG | REVC       | REVC      | CHG.UT   | CHG OT   | orc       | COV         |
|                                                                                              |                                                                                                    |                                                                                                    |        | REVC   | REVC   | DSG-UT     | BCA       | DSG OT   | SCD      | och       | CUN         |
|                                                                                              |                                                                                                    | AFE Status                                                                                                    | 0x0003 | REVC   | REVC   | CBEN       | WDT       | TWI      | CHGING   | DSGING    | CHGR        |
|                                                                                              |                                                                                                    | Contraction of the second second second second second second second second second second second second second s |        | LOAD   | REVC   | REVC       | REVC      | REVC     | PCHG FET | THE OWNER | CHARLEN THE |
|                                                                                              |                                                                                                    | ALE Safet                                                                                                    | 0-0000 | REVE   | REVC   | REVC       | REVC      | PEUC     | REVE     | OTC       | ITC         |
|                                                                                              |                                                                                                    | - Are salety                                                                                                    | 0.0000 | neve   | HEY'S  | ALC YC     | ODC:      | DET.     | HEYC .   | 010       | CON.        |
|                                                                                              |                                                                                                    |                                                                                                    |        | 010    | 010    | und        |           |          | 0.4      | 300       |             |

地 址:广东省深圳市宝安区沙井街道办宝安大道 8206 号 303 室

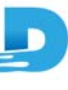

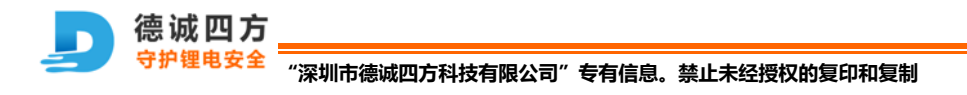

文件版本: V1.0 22.6.11

图 6: 电池数据

- 5 BMS 参数读取及修改:
- 5.1 参数修改步骤 1.先读出 BMS 内部配置→2.修改参数项→3.写入参数→4.BMS Rest 生效;如下图所示

| or 🔤 🧮 🔀                                                            |        |                           |                         |        | ~ ~                              |
|---------------------------------------------------------------------|--------|---------------------------|-------------------------|--------|----------------------------------|
| MS Studio Version: V1.22                                            | isters |                           |                         |        | 1 3<br>Inport Export 2 Read Vrit |
| Product model: DC105_4320<br>Interface Type: CAN<br>Version: 0x4320 | III SI | BS_Config                 | Name                    | Value  | Units                            |
| Nardware_Software: 0x6021<br>Falsh Pare Srie: 0x0200                | H A    | FE_Register               | SBS_Config              |        |                                  |
| HMS ID: 43463357fffffff010005004+                                   | S EI   | DV Table                  | ChargingCurrent         | 20     | A                                |
| Addres: Ox OB                                                       |        | alibration<br>Bas Gauging | Design_Capacity         | 40     | Ah                               |
| Refresh Time: 1.0 \$ S                                              | b Si   | afetyAlarm                | FullChargeCapacity      | 40     | Ah                               |
| Extension Command                                                   | li end | ED Support                | Design_Voltage          | 37     | v                                |
| Sync time To BMS                                                    |        |                           | ChargingVoltage         | 42 (2) | v                                |
| DSG CHG BMS Rest (4)                                                | _      |                           | ☑ BatteryMode           | 0x0000 | HEX                              |
| Calibrate                                                           | -i -   |                           | Cycle_Count             | 0      | Cycle                            |
| Calibrate CC Offset                                                 | trogr  |                           | Ø UART_BRG              | 9.6    | kbps                             |
| A Appled Current                                                    | 1      |                           | CAN_BRG                 | 250    | kbps                             |
| V Appled Voltage                                                    |        |                           | SleepTime               | 10     | S                                |
| Save as Calibrate                                                   |        |                           | Addres                  | 0x000B | Hex                              |
|                                                                     |        |                           | AFE_Config              |        |                                  |
|                                                                     |        |                           | AFE_Current_Offset      | 5      | -                                |
|                                                                     |        |                           | AFE_CC_Zero_Offset      | 0      | -                                |
|                                                                     |        |                           | AFE_Sense_Resistor      | 1      | mΩ                               |
|                                                                     |        |                           | AFE_Int Temper Offset 1 | 0      | к                                |
|                                                                     |        |                           | AFE_Int Temper Offset 2 | 0      | к                                |
|                                                                     |        |                           | AFE_Int Temper Offset 3 | 0      | к                                |
|                                                                     |        |                           | AFE_Cell Num            | 7      | num                              |
|                                                                     |        |                           | 173                     |        |                                  |

图 7:参数修改步骤

5.2 配置参数导入及导出:

5.2.1 导入: ①点击导入按钮→②选择导入的参数文件→③打开后执行写入操作

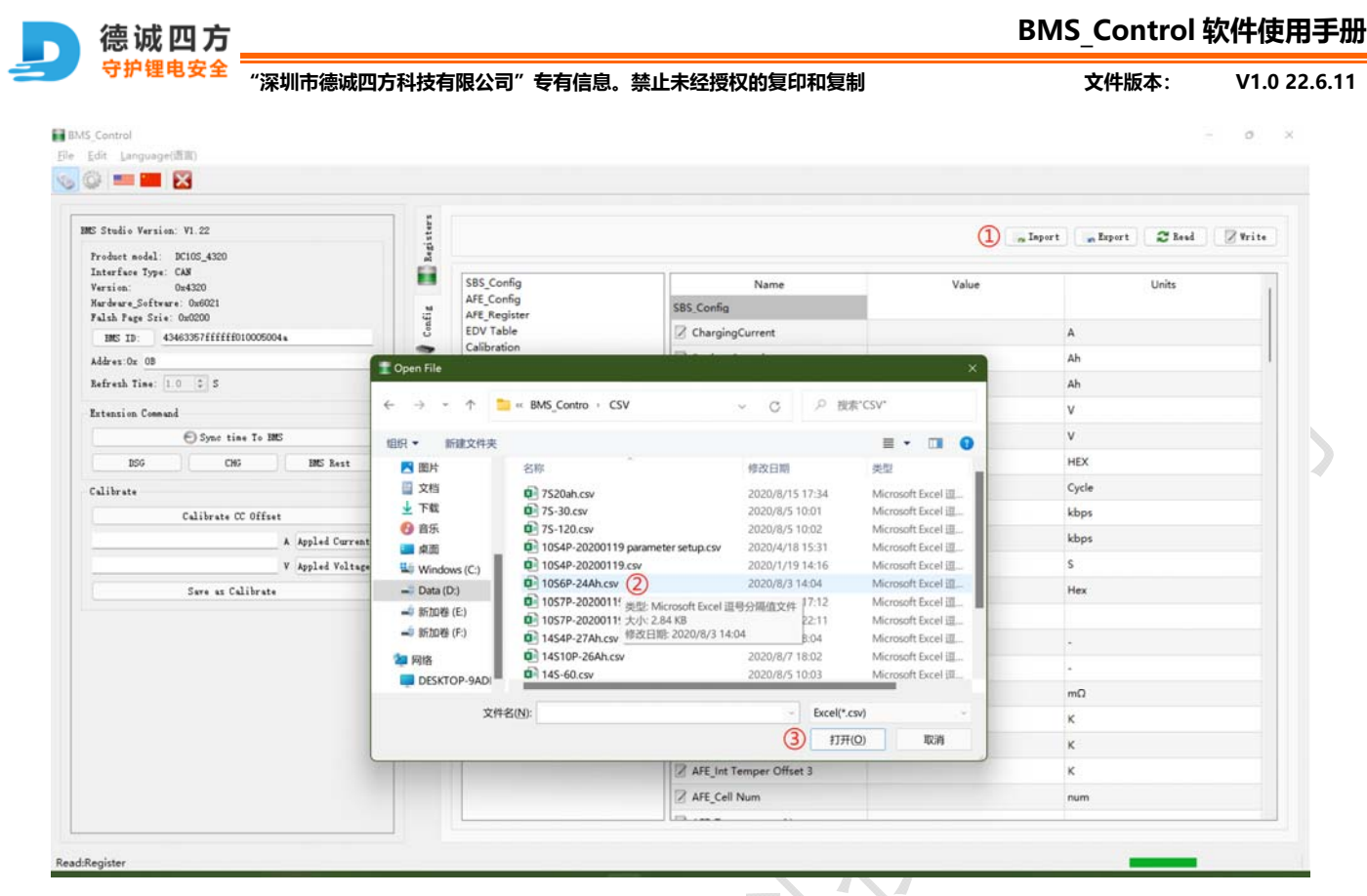

图 8:参数导入

6 异常纪录读取:①点读取按按钮等待数据读取完成

|                                                                     |        |               |                           |                  |                         |                     |                     |                    |                    | 1             |
|---------------------------------------------------------------------|--------|---------------|---------------------------|------------------|-------------------------|---------------------|---------------------|--------------------|--------------------|---------------|
| IME Studio Version: VI.22                                           | sters  |               |                           |                  |                         |                     |                     |                    |                    | Export 2      |
| Froduct model: DC105_4320<br>Interface Type: CAN<br>Version: Ox4320 | Ingi   | Index<br>1153 | Time<br>22/03/15 16:49:59 | Current<br>0.183 | BatterySafety<br>0x0000 | MAX_Voltage<br>3530 | MIN_Voltage<br>3527 | MAX_Temper<br>27.8 | MIN_Temper<br>27.7 | BFLAG<br>0x00 |
| Hardware_Software: 0x6021<br>Falsh Fage Szie: 0x0200                | afia a | 1154          | 22/03/15 16:49:59         | 0.244            | 0x0000                  | 3530                | 3527                | 27.8               | 27.7               | 0x01          |
| HMS ID: 43463357ffffff010005004a                                    | Con    | 1155          | 22/03/15 16:49:59         | 0.244            | 0x0000                  | 3530                | 3527                | 27.8               | 27.7               | 0x00          |
| Addres:0x 0B                                                        | -      | 1156          | 22/03/15 16:50:00         | 0.183            | 0x0000                  | 3530                | 3527                | 27.8               | 27.7               | 0x01          |
| Refresh Time: 1.0 2 S                                               | der    | 1157          | 22/03/15 16:50:00         | 0.244            | 0x0000                  | 3530                | 3527                | 27.8               | 27.7               | 0x00          |
| Extension Command                                                   | Caler  | 1158          | 22/03/15 16:50:00         | 0.244            | 0x0000                  | 3530                | 3527                | 27.8               | 27.7               | 0x01          |
| Sync time To BMS                                                    | Ē      | 1159          | 22/03/15 16:50:00         | 0.244            | 0x0000                  | 3530                | 3527                | 27.8               | 27.7               | 0x00          |
| DSG CHG BMS Rest                                                    | 7      | 1160          | 22/03/15 16:50:01         | 0.244            | 0x0000                  | 3530                | 3527                | 27.8               | 27.7               | 0x01          |
| Calibrate                                                           | i me   | 1161          | 22/03/15 16:50:01         | 0.244            | 0x0000                  | 3530                | 3527                | 27.8               | 27.7               | 0x00          |
| Calibrate CC Offset                                                 | Prog   | 1162          | 22/03/15 16:50:02         | 0.244            | 0x0000                  | 3528                | 3527                | 27.8               | 27.7               | 0x01          |
| A Appled Current                                                    | 影      | 1163          | 22/03/15 16:50:02         | 0.244            | 0x0000                  | 3528                | 3527                | 27.8               | 27.7               | 0x00          |
| V Appled Voltage                                                    |        | 1164          | 22/03/15 16:50:02         | 0.244            | 0x0000                  | 3528                | 3527                | 27.8               | 27.7               | 0x01          |
| Save as Calibrate                                                   |        | 1165          | 22/03/15 16:50:02         | 0.244            | 0x0000                  | 3528                | 3527                | 27.8               | 27.7               | 0x00          |
|                                                                     |        | 1166          | 22/03/15 16:50:02         | 0.244            | 0x0000                  | 3530                | 3527                | 27.8               | 27.7               | 0x01          |
|                                                                     |        | 1167          | 22/03/15 16:50:02         | 0.244            | 0x0000                  | 3530                | 3527                | 27.8               | 27.7               | 0x00          |
|                                                                     |        | 1168          | 22/03/15 16:50:04         | 0.244            | 0x0000                  | 3530                | 3527                | 27.8               | 27.7               | 0x01          |
|                                                                     |        | 1169          | 22/03/15 16:50:04         | 0.244            | 0x0000                  | 3530                | 3527                | 27.8               | 27.7               | 0x00          |
|                                                                     |        | 1170          | 22/03/15 16:50:04         | 0.244            | 0x0000                  | 3530                | 3527                | 27.8               | 27.7               | 0x01          |
|                                                                     |        | 1171          | 22/03/15 16:50:04         | 0.183            | 0x0000                  | 3530                | 3527                | 27.8               | 27.7               | 0x00          |
|                                                                     |        | 1172          | 22/03/15 16:50:04         | 0.244            | 0x0000                  | 5308                | 3335                | 27.8               | 27.7               | 0x01          |
|                                                                     |        | 1173          | 22/03/15 16:50:04         | 0.244            | 0×0000                  | 3530                | 3527                | 27.8               | 27.7               | 0x00          |

## 图 9: 异常记录读取

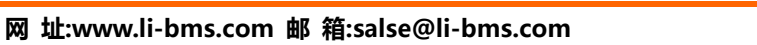

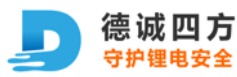

"深圳市德诚四方科技有限公司"专有信息。禁止未经授权的复印和复制

文件版本: V1.0 22.6.11

7 BMS 软件更新: ①点击浏览按钮→②选择更新的 Bin 程序文件→③打开文件→④点击更新按钮

| ) 💷 🔚 🔀                                                                                                    |                                                                                                    |                                                                |                   |                  |          |                            |
|----------------------------------------------------------------------------------------------------|----------------------------------------------------------------------------------------------------|----------------------------------------------------------------|-------------------|------------------|----------|----------------------------|
|                                                                                                    |                                                                                                    | · Promotion #11.                                               |                   |                  |          |                            |
| B Studio Version: V1.22                                                                                                    | P Sefect                                                                                                    | t frogramming rile                                             |                   |                  |          | 0                          |
| Product model: DC105_4320                                                                                                    | Reg                                                                                                    |                                                                |                   |                  |          | () or owser                |
| ersion: 0x4320                                                                                                    | 8.8                                                                                                    |                                                                |                   |                  |          | (4) al Program             |
| fardware_Software: 0x6021                                                                                                    | .2                                                                                                    |                                                                |                   |                  |          |                            |
| IMS TD: 43463357ffffff010005004a                                                                                                    | Conf                                                                                                    |                                                                |                   |                  |          |                            |
| ddres 0x 0B                                                                                                    | -                                                                                                    | No mar de                                                      |                   | _                |          |                            |
| efresh Tine: 1.0 0 S                                                                                                    | Select Programmin                                                                                                    | sg File                                                        |                   |                  | <u> </u> |                            |
| And a formal                                                                                                    | $\leftrightarrow \rightarrow \cdot \uparrow$                                                                                                    | 🚞 « APP + MDK + Objects                                        | v c 21            | 記索"Objects"      |          |                            |
| Constitution Loomand                                                                                                    |                                                                                                    |                                                                |                   |                  |          |                            |
| O Sync time To BMS                                                                                                    | 组织 • 新建文件》                                                                                                    | 夹                                                              |                   | ≣ • □            | 0        |                            |
| DSG CHG BMS Rest                                                                                                    | 🔁 圖片                                                                                                    | 名称                                                             | 修改日期              | 类型               | *        |                            |
| librate                                                                                                    | □ 文档                                                                                                    | APP(10串2井双开关法国) (2) #                                          | in 2022/2/18.9:13 | BIN 文件           |          |                            |
| Calibrate CC Offset                                                                                                    | 业 下载                                                                                                    | APP.bin                                                        | 2022/4/9 15:24    | BIN 文件           |          |                            |
| A Appled Current                                                                                                    |                                                                                                    | 0                                                              |                   |                  |          |                            |
| V Appled Voltage                                                                                                    | Windows (C:)                                                                                                    |                                                                |                   |                  |          |                            |
| Save as Calibrate                                                                                                    | - Data (D:)                                                                                                    |                                                                |                   |                  |          |                            |
|                                                                                                    | 🛁 新加卷 (E:)                                                                                                    | 1                                                              |                   |                  |          |                            |
|                                                                                                    | 🛋 新加州 (F:)                                                                                                    | 1                                                              |                   |                  |          |                            |
|                                                                                                    | 🐲 网络                                                                                                    | 1                                                              |                   |                  |          |                            |
|                                                                                                    | DESKTOP-9AD                                                                                                    |                                                                |                   |                  |          |                            |
|                                                                                                    |                                                                                                    | APP hin                                                        | Evral/            | thin)            | -        |                            |
|                                                                                                    |                                                                                                    | CTEQ(()). AFF.00                                               | Excell            | , Diny           |          |                            |
|                                                                                                    |                                                                                                    |                                                                |                   |                  |          |                            |
|                                                                                                    |                                                                                                    |                                                                |                   |                  |          |                            |
|                                                                                                    |                                                                                                    |                                                                |                   |                  |          |                            |
| rgister                                                                                                    |                                                                                                    |                                                                |                   | 100              |          | _                          |
| egister                                                                                                    |                                                                                                    |                                                                |                   | 100              |          | _                          |
| sgister                                                                                                    |                                                                                                    |                                                                |                   | 1100             |          |                            |
| <sup>sgister</sup><br>):程序更新                                                                                                    |                                                                                                    | -/                                                             |                   |                  |          | _                          |
| <sub>gister</sub><br>): 程序更新                                                                                                    |                                                                                                    |                                                                |                   |                  |          | _                          |
| gister<br>9: 程序更新<br>Control                                                                                                    |                                                                                                    | ~                                                              |                   | 100 <sup>-</sup> |          | - 0                        |
| gister<br>): 程序更新<br>Control                                                                                                    |                                                                                                    | ~                                                              |                   |                  |          | - 0                        |
| gister<br>: 程序更新<br>Control<br>fr Language(調知)                                                                                                    |                                                                                                    | ~                                                              |                   |                  |          | - 0                        |
| gister<br>: 程序更新<br>Control<br>fit Language()面)                                                                                                    |                                                                                                    | 7                                                              |                   |                  |          | - 0                        |
| gister<br>2:程序更新<br>Control<br>5f Language(面)<br>1 2 2 2                                                                                                    | ž Selec                                                                                                    | et Programming File                                            |                   |                  |          | - 0                        |
| gister<br>2:程序更新<br>Control<br>fr [anguage(周期)                                                                                                    | Schee<br>9 E./A                                                                                                    | ct Programsing File<br>hroh/Source/ADU/Troject/4322/APF/ADUA   | kjett/M7.bin      |                  |          | - 0                        |
| gister<br>: 程序更新<br>Control<br>St Language(质面)<br>Studio Version: V1.22<br>Studio Version: V1.22<br>Studio Version: C105_4320<br>attrifue Tops: CM                                                                                                    | sales<br>ti<br>ti<br>ti<br>ti<br>ti<br>ti<br>ti<br>ti                                                                                                    | et Programming File<br>Fred/Source/ACU/Troject/4552/APP/MDEA   | bjeett/AP7.bin    |                  |          | - 0                        |
| gister<br>: 程序更新<br>Control<br>If Language(画面)<br>Endio Version: V1.22<br>Studio Version: V1.22<br>Studio Version: V1.22<br>Studio Control Control                                                                                                    | sabet<br>ag<br>ag<br>E                                                                                                    | et Programming File<br>Fred/Seurce/ACU/Project/4322/APP/MDK/   | kjeets/M?.bia     |                  |          | - 0<br>Prose<br>2 tropa    |
| gister<br>: 程序更新<br>Control<br>It Language(面面)<br>Email Difference: V1.22<br>Studie Version: V1.22<br>Studie Version: V1.22                                                                                                    | Selec<br>Get<br>U                                                                                                    | ct Programming File<br>Prok/Source/ACM/Project/4322/APP/MDK/   | hjett/MP.bjn      |                  |          | - O<br>Prosser<br>C Tropue |
| gister<br>Control<br>fit Language(画面)<br>Fit Language(画面)<br>Fit Language(ma)<br>Fit Language(ma)<br>Fit Language                                                                                                    | Selec<br>Selec                                                                                                    | et Programsing File<br>Prok/Source/ACM/Troject/4322/APP/MORA   | hjsett/MP. bin    |                  |          | - 0<br>Prorser<br>Tropm    |
| gister<br>2:程序更新<br>Control<br>fi [anguage(面)<br>● ● ● ● ●<br>Studie Version: V1.22<br>redeot modal: DC105_4020<br>atorface Type: CAS<br>writen: 0x4020<br>writen: 0x4020<br>writen: 0x400<br>writen: 0x400                                                                                                    | Cabin<br>Parties<br>Cabin<br>Parties                                                                                                    | et Programning File<br>Prok/Source/ACM/Project/4322/APP/MDH/A  | kjeett/AN7. bin   |                  |          | - 0<br>Troser<br>Strope    |
| gister                                                                                                    | te Caffie La Caffie La Caf | et Frogramming File<br>Fred/Source/ACM/Froject/4322/ARF/MDRA   | hjeets/AF7.bin    |                  |          | - 0<br>Prose<br>Strope     |
| pister<br>Control<br>F Larguage(原面)<br>Control<br>F Larguage(原面)<br>Control<br>F Larguage(原面)<br>Control<br>F Larguage(原面)<br>Control<br>F Larguage(原面)<br>E Control<br>E Control<br>E Contro | Jack Caffig                                                                                                    | et Programming File<br>Prok/Source/ACM/Project/4322/APP/MDH/A  | kjects/M7.bin     |                  |          | - 0                        |
| gister<br>C. 程序更新<br>Control<br>St Language(周期)<br>Powersion: V1.62<br>rodoot model: DC105_4320<br>nterface Type: CAN<br>wrsion: De4530<br>nterface Type: CAN<br>BE II: 43463357ffffff010005004*<br>ddwrsv.Seftersv: De6020<br>BE II: 43463357ffffff010005004*<br>ddwrsv.Seftersv: De6020<br>BE II: 43463357ffffff010005004*<br>ddwrsv: De 005<br>effersh Time: [0] ] S<br>ttension Command                                                                                                    | Catade Engisters                                                                                                    | et Programming File<br>Fred/Seures/ACU/Project/4322/APP/ADU/A  | hjeets/M?.bin     |                  |          | - 0<br>Prose<br>2 trops    |
| gister<br>D: 程序更新<br>Control<br>St Language(面面)<br>Studio Version: V1.22<br>rodout social: ICIOS 4320<br>metfese Tys: CAB<br>wrsion: 0.4520<br>ardsurg.Software: 0.4520<br>ardsurg.Software: 0.4520<br>met ID: 43463357ffffff010005004*<br>ddwest On: 09<br>effesh Time: 10 0 5<br>tension Command<br>@ Sync time To IME                                                                                                    | Calada<br>E. W<br>E. M<br>E. M                                                                                                    | ct Programing File<br>Prok/Source/ACU/Project/4322/APP/MDK/    | hjett/MP.bjn      |                  |          | - 0<br>Prosser<br>2 trop a |
| gister<br>Control<br>En 程序更新<br>Studio Version: V1.22<br>redout aodal: DC105_4320<br>atterface Type: CAS<br>studio Version: V1.22<br>redout aodal: DC105_4320<br>atterface Type: CAS<br>studio Version: V1.22<br>Control<br>DE ID: 43463357ffffff010005004s<br>bbfest Time: 10 C S<br>tennion Command<br>@ Sync time To EMS<br>DOG CMG MES Rest                                                                                                    | iag Calandar Calify                                                                                                    | ct Programming File<br>Proh/Source/ACMUTroject/4322/APP/MDRA   | hjvett/MP7.bin    |                  |          | - C                        |
| gister<br>D: 程序更新<br>Control<br>fi language(面面)<br>■ ■ ■ ②<br>Studie Version: V1.22<br>reduct avdal: DC105_4320<br>aterface Type: CAS<br>writin: 0x420<br>aterface Type: CAS<br>writin: 0x420<br>mes ID: 43460320<br>aterface State: 0x6001<br>alah Fage State: 0x6001<br>alah Fage State: 0x6001<br>mes ID: 43460320<br>afresh Time: 10 2 S<br>aternion Command<br>● Sync time To IMS<br>DOG CMG IMS Rest<br>alibrate                                                                                                    | roming Chaodar Canfig Bagisters                                                                                                    | et Programming File<br>Prok/Searce/ACM/Troject/4322/AFF/MORA   | hjeett/AP7.bin    |                  |          | – Ø<br>Proter<br>Tropa     |
| gister<br>Control<br>fr Language(周期)<br>Control<br>fr Language(周期)<br>Control<br>fr Language(周期)<br>Control<br>fr Language(周期)<br>Control<br>fr Language(周期)<br>Control<br>fr Language(周期)<br>Control<br>fr Language(周期)<br>Control<br>fr Language(周期)<br>Control<br>fr Language(周期)<br>Control<br>fr Language(周期)<br>Control<br>fr Language(周期)<br>Control<br>fr Language(周期)<br>Control<br>fr Language(BB)<br>Control<br>fr Language(BB)<br>fr Language(BB)<br>fr Language(BB)<br>fr Language(                                                                                            | frogranice Canadar Lagitters                                                                                                    | et Programning File<br>Prok/Source/ACMU/Project/4322/APP/MDH/A | hjeett/AF7.bin    |                  |          | - 0<br>Prosser<br>Trogram  |
| gister<br>D: 程序更新<br>Control<br>fi Language(問題)<br>Studio Version: V1.22<br>reduct model: DC105_4300<br>http://www.Software: One0001<br>alth Page Srie: One000<br>BMS ID: 43463367ffffff010005004m<br>alth Page Srie: 0.0000<br>BMS ID: 43463367ffffff010005004m<br>alth Page Srie: 0.0000<br>BMS ID: 43463367ffffff010005004m<br>alth Page Srie: 0.000<br>BMS ID: 43463367ffffff010005004m<br>alth Page Srie: 0.000<br>BMS ID: 43463367ffffff010005004m<br>alth Page Srie: 0.000<br>BMS ID: 43463367fffff010005004m<br>alth Page Srie: 0.000<br>BMS ID: 43463367fffff010005004m<br>alth Page Srie: 0.000<br>BMS ID: 43463367ffff010005004m<br>alth Page Srie: 0.000<br>BMS ID: 43463367ffff01005004m<br>alth Page Srie: 0.000<br>BMS ID: 43463367ffff01005004m<br>alth Page Srie: 0.000<br>BMS ID: 43463367ffff01005004m<br>alth Page Srie: 0.000<br>BMS ID: 43463367ffff01005004m<br>alth Page Srie: 0.000<br>BMS ID: 43463367ffff01005004m<br>alth Page Srie: 0.000<br>BMS ID: 43463367ffff01005004m<br>alth Page Srie: 0.000<br>BMS ID: 43463867ffff01005004m<br>alth Page Srie: 0.000<br>BMS ID: 43463867ffff010050004m<br>alth Page Srie: 0.000<br>BMS ID: 43463867ffff01005004m<br>alth Page Srie: 0.000<br>BMS ID: 43463867ffff01005004m<br>alth Page Srie: 0.000<br>BMS ID: 43463867ffff01005004m<br>alth Page Srie: 0.000<br>BMS ID: 43463867ffff01005004m<br>alth Page Srie: 0.000<br>BMS ID: 43463867fff01005004m<br>alth Page Srie: 0.000<br>BMS ID: 43463867fff01005004m<br>alth Page Srie: 0.000<br>BMS ID: 43463867fff01005004m<br>alth Page Srie: 0.000<br>BMS ID: 43463867fff01005004m<br>alth Page Srie: 0.000<br>BMS ID: 43463867fff01005004m<br>alth Page Srie: 0.000<br>BMS ID: 43463867fff01005004m<br>alth Page Srie: 0.000<br>BMS ID: 43463867ff01005004m<br>alth Page Srie: 0.000<br>BMS ID: 43463867ff01005004m<br>alth Page Srie: 0.000<br>BMS ID: 43463867ff01005004m<br>alth Page Srie: 0.0000<br>BMS ID: 43463867ff01005004m<br>alth Page Srie: 0.0000<br>BMS ID: 43463867ff0100500000000000000000000000000000000                                                                                                    | Trapmaine Caladar Catig                                                                                                    | et Programming File<br>Prok/Source/ACU/Troject/4322/ADP/MDK/A  | hjeets/MP. bin    |                  |          | - 0                        |
| sgister<br>D: 程序更新<br>Control<br>dt Language(周期)<br>Control<br>dt Language(周期)<br>Control<br>dt Language(周期)<br>Control<br>dt Language(周期)<br>Control<br>studie Version: V1.22<br>rodout acidal: DCIOS_43200<br>Interface Type: CAN<br>Fersion: 0.43200<br>INC ID: 43463357fffff6010005004*<br>ddres: 0.04200<br>INC ID: 43463357fffff6010005004*<br>ddres: 0.04200<br>INC ID: 43463357fffff6010005004*<br>ddres: 0.0420<br>INC ID: 5<br>Syno time To INC<br>INC ID: 5<br>Syno time To INC<br>INC ID: 5<br>Syno time To INC<br>INC ID: 4<br>Calibrate CC Offset<br>A Appled Current<br>V Anoled Voltage                                                                                                    | Frog anning 🔤 Catadar 🖉 Bagisters<br>2015 - Catadar 🖉 Bagisters                                                                                                    | et Programming File<br>Fred/Searce/ACU/Project/4322/APP/ADU/A  | łjett/M7.bin      |                  |          | - 0<br>Prose<br>2 trops    |
| egister<br>9: 程序更新<br>Control<br>(dit Language(雪前))<br>S Studie Version: VI.22<br>Product model: DC105_4520<br>Interface Type: CAN<br>Version: 0.45320<br>Nardwarg.Softwar: 0.65021<br>Path Page State: A0000<br>NBS TD: 43463357ffffff010005004a<br>Addres: On: 00<br>Refresh Time: 10 2 S<br>Extension Commund<br>Sync time To IMS<br>BOG CM6 IMS Rest<br>Calibrate<br>Calibrate CD Offset<br>Appled Current<br>Appled Current                                                                                                    | Trop maine Calandar Cafie<br>1/1<br>2015                                                                                                    | ct Programing File<br>Prok/Source/ACM/Project/4322/APP/MOR/    | hjett/MP.bin      |                  |          | - C<br>Proter<br>Tropos    |

图 10:更新进度条

地 址:广东省深圳市宝安区沙井街道办宝安大道 8206 号 303 室

Write:Program

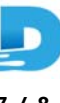

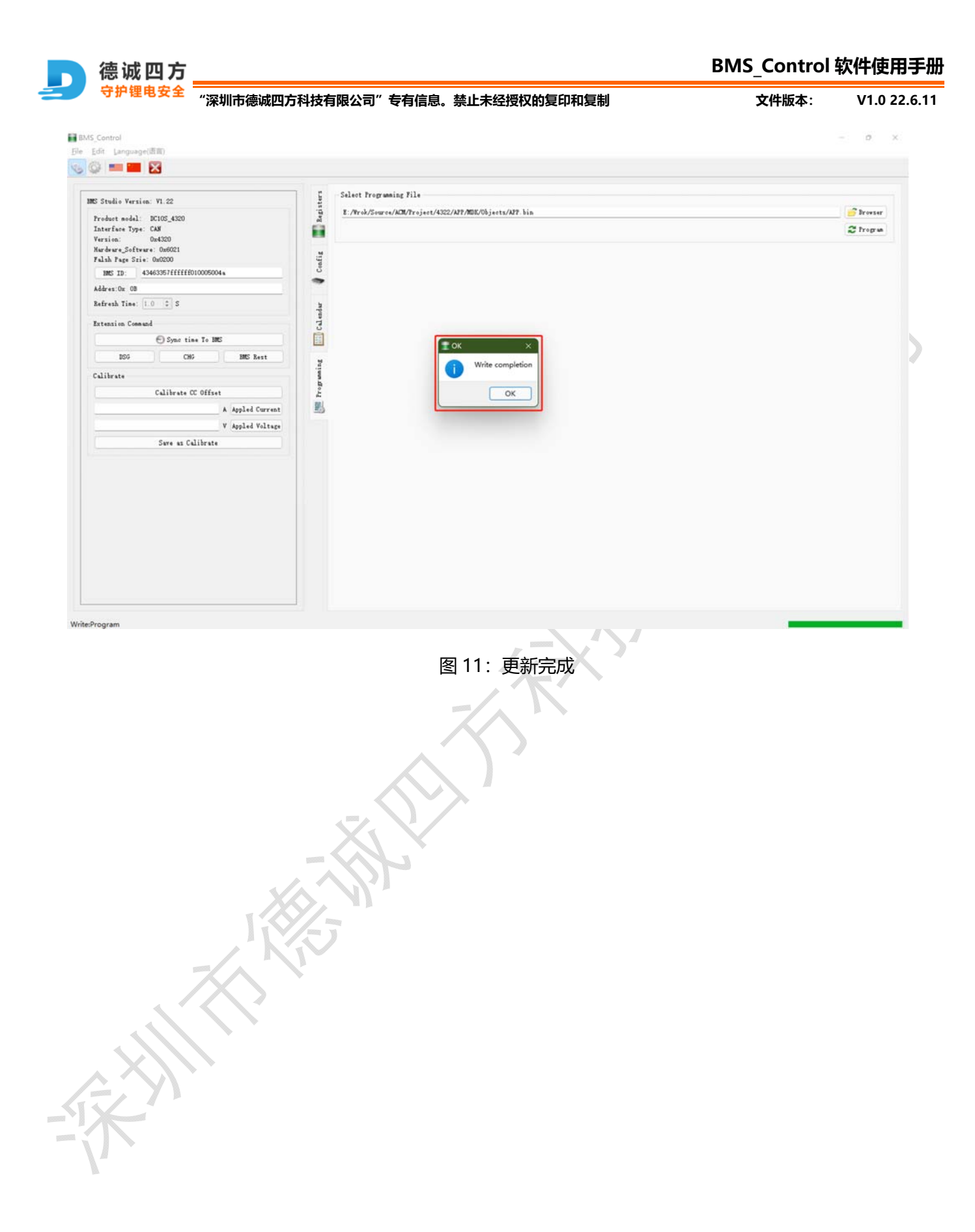